### Opprette og navigere langs en rute fra din nåværende posision

Du kan opprette og umiddelbart navigere langs en rute på navigasjonskartet eller fiskekartet. Rute- eller veipunktdataene blir ikke lagret under denne prosedyren.

MERK: Fiskekartet er tilgjengelig med et forhåndsprogrammert BlueChart<sup>®</sup> g2 Vision<sup>®</sup>-datakort.

- 1. Fra skjermbildet Hjem velger du Kart.
- 2. Velg Navigasjonskart eller Fiskekart.
- 3. Fullføre en handling:
  - For GPSMAP 6000-serien bruker du Vippebryteren for å velge en posisjon ved hjelp av markøren (💫).
  - For GPSMAP 7000-serien berører du en posisjon ved hjelp av markøren (
- 4. Velg Naviger til > Rute til.
- 5. Marker posisjonen der du ønsker å ta den siste svingen mot bestemmelsesstedet ditt-
  - For GPSMAP 6000-serien bruker du vippebryteren for å velge en posisjon ved hjelp av markøren.
  - For GPSMAP 7000-serien berører du en posisjon ved hjelp av markøren.
- 6. Velg Legg til sving
- 7. Gjenta trinn 5 og 6 hvis du ønsker å legge til flere svinger, mens du jobber deg bakover fra bestemmelsesstedet til den nåværende posisjonen til båten din.

Den siste svingen du legger til, vil være der du ønsker å gjøre den første svingen etter din nåværende posisjon. Det bør være den svingen som er nærmest båten din.

- 8. Velg Ferdig når ruten er fullført.
- 9. Evaluer kursen som indikeres av den magentafargede linjen.
- 10. Følg den magentafargede linjen, samtidig som du styrer klar av land, grunt vann og andre hindringer.

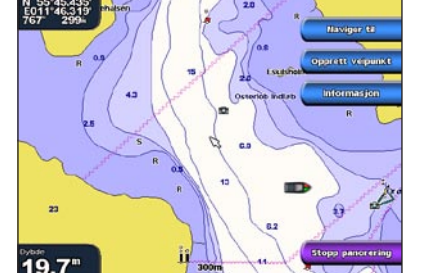

Bestemmelsessted bestemt

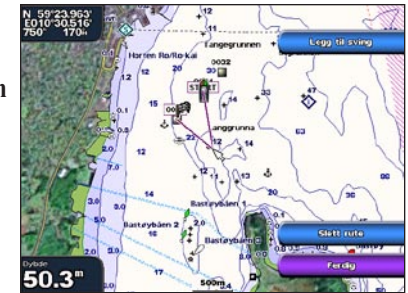

Sving bestemt

Navigere ved hjelp av et kart

### Navigere til et punkt på et kart

#### 

Autoveiledningsfunksjonen på BlueChart g2 Vision-datakortet er basert på elektronisk kartinformasjon. Disse dataene tar ikke hensyn til hindringer og bunndybde. Du må sammenligne kursen nøye med observasjoner du gjør, og unngå land, grunt vann eller andre hindringer langs ruten din.

Når du bruker Gå til, kan en direkte kurs og en korrigert kurs gå over land eller grunt vann. Bruk synsinntrykk, og styr for å unngå land, grunt vann og andre farlige objekter.

MERK: Fiskekartet er tilgjengelig med et forhåndsprogrammert BlueChart g2 Vision-datakort.

- 1. Fra skjermbildet Hjem velger du Kart.
- 2. Velg Navigasjonskart eller Fiskekart.
- 3. Velg hvor du ønsker å dra:
  - På GPSMAP 6000-serien må du trykke på vippebryteren for å velge posisjonen ved hjelp av markøren (💫).
  - For GPSMAP 7000-serien må du berøre navigasjonskartet for å velge posisjonen ved hjelp av markøren (🔊).
- 4. Velg Naviger til.
- 5. Fullføre en handling:
  - Velg Gå til for å navigere direkte til posisjonen.
  - Velg Rute til for å opprette en rute til posisjonen, inklusive svinger.
  - Velg Veiledning til for å bruke autoveiledning.
- 6. Evaluer kursen som indikeres av den magentafargede linjen.

MERK: Ved bruk av autoveiledning vil en grå linje et eller annet sted på den magentafargede linjen indikere at autoveiledningen ikke kan kalkulere deler av autoveiledningslinjen. Dette skyldes sikkerhetsinnstillingene for minste vanndybde og minste høyde på hindringer.

7. Følg den magentafargede linjen, samtidig som du styrer klar av land, grunt vann og andre hindringer.

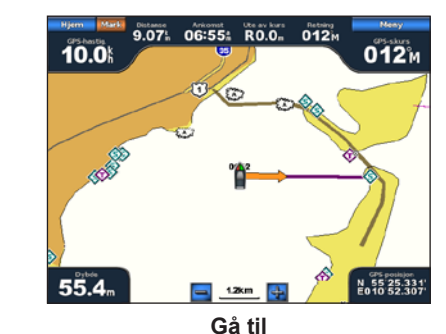

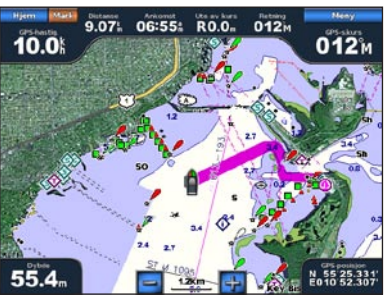

Veiledning til (BlueChart g2 Vision)

# **GARMIN**

# GPSMAP<sup>®</sup> 6000/7000-seriene hurtigveiledning

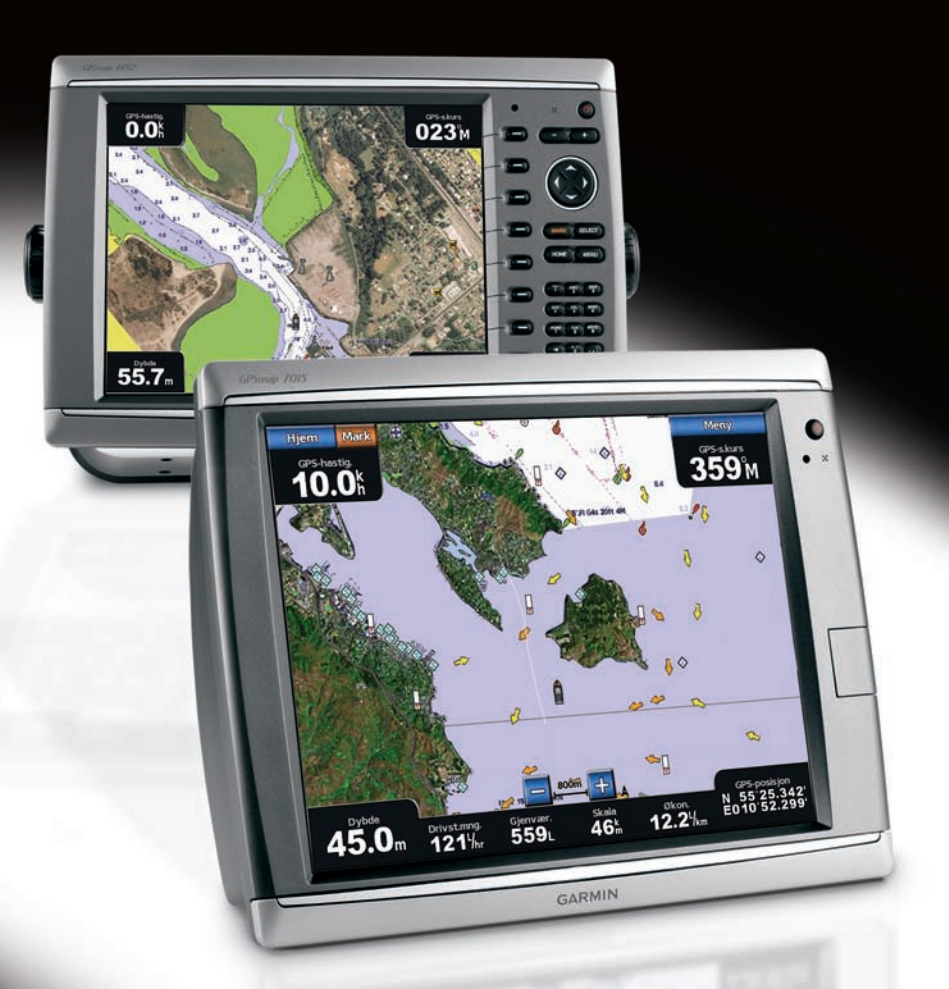

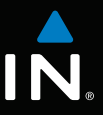

### Slå kartplotteren av eller på

### Justere bakgrunnsbelysning og fargemodus

#### 

Se veiledningen Viktig sikkerhets- og produktinformasjon i produktesken for å lese advarsler angående produktet og annen viktig informasjon.

### Skru på kartplotteren

Trykk på og slipp 😃 av/på-knappen.

### Skru av kartplotteren

Trykk på og hold nede  $\bigcirc$  av/på-knappen

### Justere baklyset

- 1. Fra skjermbildet Hjem velger du Konfigurer > System > Piper/display > Baklys > Baklys.
- 2. Justere baklyset:
  - Velg Auto for å la kartplotteren justere baklyset automatisk, i forhold til lysforholdene rundt enheten.
  - Velg **Opp** eller **Ned** for å justere baklyset manuelt.

### Endre fargemodusen

- 1. Fra skjermbildet Hjem velger du Konfigurer > System > Piper/display > Fargemodus.
- 2. Velg Dagfarger, Nattfarger eller Auto.

## Markere et veipunkt eller en MOB-posisjon

#### Markere din nåværende posisjon som et veipunkt Fra skjermbildet Hjem velger du Merk (Mark).

### Opprette et veipunkt på en annen posisjon

- 1. Fra skjermbildet Hjem velger du Informasjon > Brukerdata > Veipunkter > Nytt veipunkt > Flytt.
- 2. Markere veipunktets posisjon:
  - Velg Bruk kart for å flytte veipunktet mens du ser på kartet. For GPSMAP 6000-serien bruker du vippebryteren for å velge en ny posisjon på kartet. For GPSMAP 7000-serien berører du en ny posisjon på kartet. Velg Flytt veipunkt.
  - Velg Angi posisjon for a flytte veipunktet ved hjelp av koordinater. For GPSMAP 6000serien bruker du vippebryteren for å angi koordinatene til den nye posisjonen. For GPSMAP 7000-serien bruker du tastaturet på skjermen. Velg Ferdig.

### Markere og navigere til en MOB-posisjon

Når du markerer et veipunkt, kan du angi det som en MOB-posisjon (mann over bord).

Fra en hvilken som helst skjerm velger du Merk (Mark) > Mann over bord.

Et internasjonalt MOB-symbol markerer det aktive MOB-punktet, og kartplotteren staker ut kursen tilbake til den merkede posisjonen ved hjelp av Gå til-funksjonen.

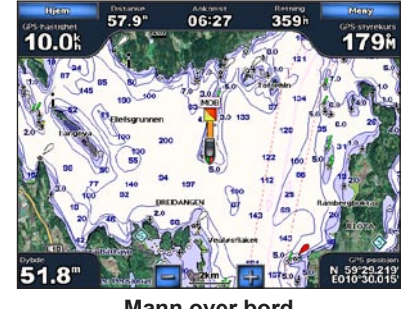

Mann over bord

## Bruke kombinasjonsskjermbilder

### Velge en kombinasjon

- 1. Fra skjermbildet Hjem velger du Kombinasjoner.
- 2. Velg en kombinasjon.

### Tilpasse kombinasjonsskjermbildet

MERK: Du kan bare velge blant de alternativene som er tilgjengelige for kartplotteren din. Hvis du ønsker å øke antallet tilgjengelige skjermbilder, må du bruke et BlueChart g2 Vision-datakort eller legge til nettverksenheter som ekkolodd og radar.

- 1. Fra skjermbildet Hjem velger du Kombinasjoner.
- 2. Velg en kombinasjon.
- 3. Velg Meny (Menu) > Endre kombinasjon
- 4. Fullføre en handling:

5. Velg Ferdig.

- Velg Funksjoner for å velge antallet Kombinasjonskombinasjonsskjermbilder. Velg et skjermbilde 1 antall.
- Velg Layout > Vertikal for å vise skjermbildene med en vertikal lavout
- Velg Layout > Horisontal for å vise skjermbildene med en horisontal layout
- Velg Datafelt > På for å vise den horisontale søylen som inneholder datafeltene.
- Velg et nummerert alternativ, f.eks 1. Nav kart eller 2. Ekkolodd i bildet over for å endre hvilken informasjon vises i det korresponderende skjermbildet.

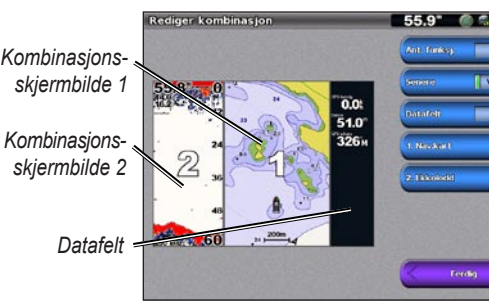

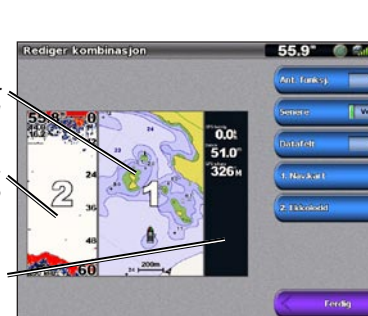

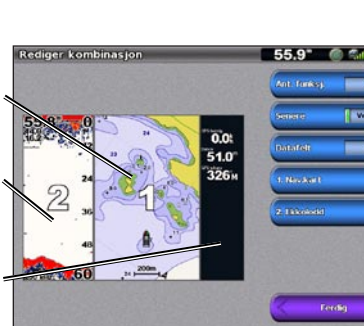

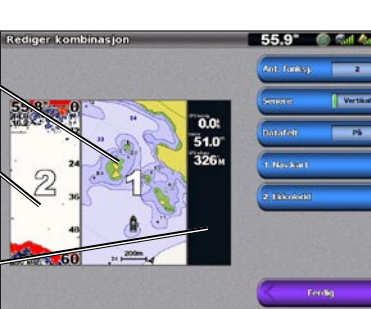

### Navigere til en maritime tjenester-posisjon

Autoveiledningsfunksjonen på BlueChart g2 Vision-datakortet er basert på elektronisk kartinformasjon. Disse dataene tar ikke hensyn til hindringer og bunndybde. Du må sammenligne kursen nøye med observasjoner du gjør, og unngå land, grunt vann eller andre hindringer langs ruten din.

Når du bruker Gå til, kan en direkte kurs og en korrigert kurs gå over land eller grunt vann. Bruk synsinntrykk, og styr for å unngå land, grunt vann og andre farlige objekter.

MERK: Autoveiledningsfunksjonen er tilgjengelig med et forhåndsprogrammert BlueChart g2 Vision-datakort.

- posisjon
- 3. Velg et bestemmelsessted.
- 4. Velg Naviger til.
- 5. Fullføre en handling:

hindringer.

Garmin<sup>®</sup>, Gamin-logoen, GPSMAP<sup>®</sup>, BlueChart<sup>®</sup> og g2 Vision<sup>®</sup> er varemerker for Garmin Ltd. og datterselskapene, registrert i USA og andre land. Disse varemerkene kan ikke brukes uten uttrykkelig tillatelse fra Garmin.

### Navigere til en maritim tjeneste

#### 

1. Fra skjermbildet Hjem velger du Hvor skal du? > Offshore-tjenester.

2. Velg kategorien av maritime tjenester du vil navigere til.

Kartplotteren viser en liste over de nærmeste 50 service-plassene og avstanden og kursen til hver

TIPS: Velg Neste side for å se tilleggsinformasjon eller for å vise posisjonen på et kart.

• Velg Gå til for å navigere direkte til posisjonen.

Velg Rute til for å opprette en rute til posisjonen, inklusive svinger.

• Velg Veiledning til for å bruke autoveiledning.

6. Evaluer kursen som indikeres av den magentafargede linjen.

MERK: Ved bruk av autoveiledning vil en grå linje et eller annet sted på den magentafargede linjen indikere at autoveiledningen ikke kan kalkulere deler av autoveiledningslinjen. Dette skyldes sikkerhetsinnstillingene for minste vanndybde og minste høyde på hindringer.

7. Følg den magentafargede linjen, samtidig som du styrer klar av land, grunt vann og andre

Gå til www.garmin.com for å få mer dokumentasjon og informasjon.

© 2009 Garmin Ltd. eller datterselskapene

Trvkt i Taiwan

Delenummer 190-01120-58 Rev. A